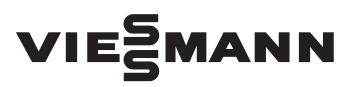

for contractors

## Replacing the control unit

for Vitodens

## Safety instructions

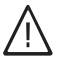

Please follow these safety instructions closely to prevent accidents and material losses.

#### Safety instructions explained

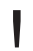

#### Please note

This symbol warns against the risk of material losses and environmental pollution.

#### Note

Details identified by the word "Note" contain additional information.

Installation, initial start-up, inspection, maintenance and repairs must only be carried out by a competent person (heating engineer/installation contractor).

Before working on the equipment/heating system, isolate the power supply (e.g. by removing a separate mains fuse or by means of a mains isolator) and safeguard against unauthorised reconnection. When using gas as fuel, also close the main gas shut-off valve and safeguard against unauthorised reopening.

Repairing components which fulfil a safety function can compromise the safe operation of your heating system. For replacements, use only original spare parts supplied or approved by Viessmann.

## Installation information

## **Application information**

| Part no., replace- | Designation, replace- | Designation, control unit to |
|--------------------|-----------------------|------------------------------|
| ment control unit  | ment control unit     | be replaced                  |
| 7834 245           | VBC 130-A04.100       | VBC 130-A03.100              |
|                    |                       | VBC 130-A03.200              |
|                    |                       | VBC 130-A03.300              |
|                    |                       | VBC 130-A03.400              |
| 7834 249           | VBC 130-A04.500       | VBC 130-A03.500              |
| 7834 250           | VBC 131-A04.100       | VBC 131-A03.100              |

## Calling up coding addresses

When replacing the control unit, some coding addresses have to be input again, subject to system configuration.

If possible, call up the following coding addresses prior to installation and record the set values in the table below.

| Coding address | Set value |
|----------------|-----------|
| 82 (gas type)  |           |
| 06             |           |
| 28             |           |
| 31             |           |
| 6F             |           |
|                |           |
|                |           |
|                |           |
|                |           |
|                |           |

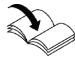

Boiler service instructions

## After installation

After installation, put these instructions with the boiler service instructions.

## **Opening the Vitodens**

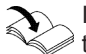

Installation and service instruc-

Switch off the power supply.

Removing the programming unit and pivoting the control unit down

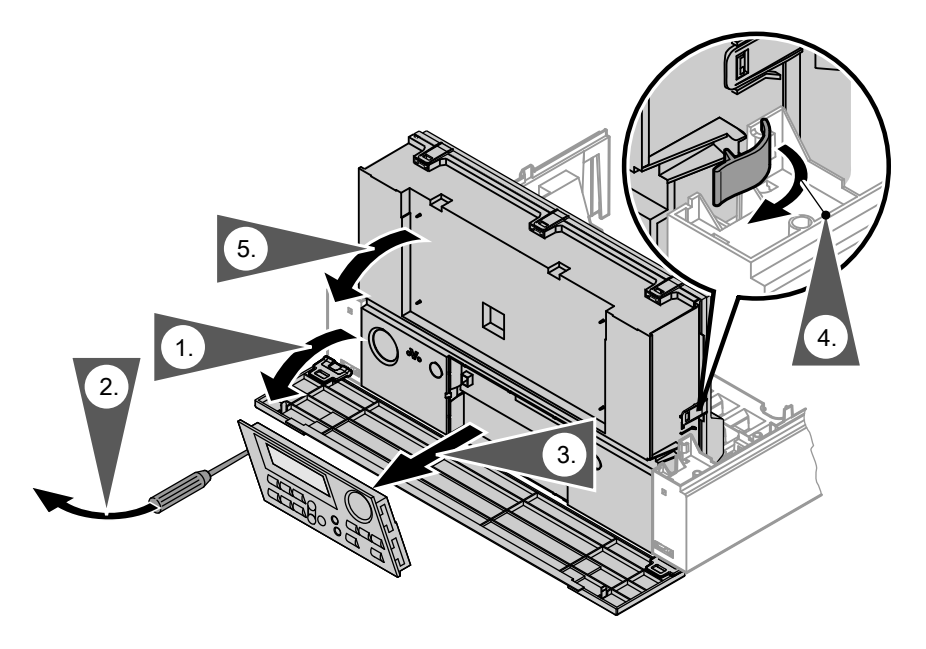

#### Please note

Electronic assemblies can be damaged by electrostatic discharge.

Before beginning work, touch earthed objects, such as heating or water pipes, to discharge static loads.

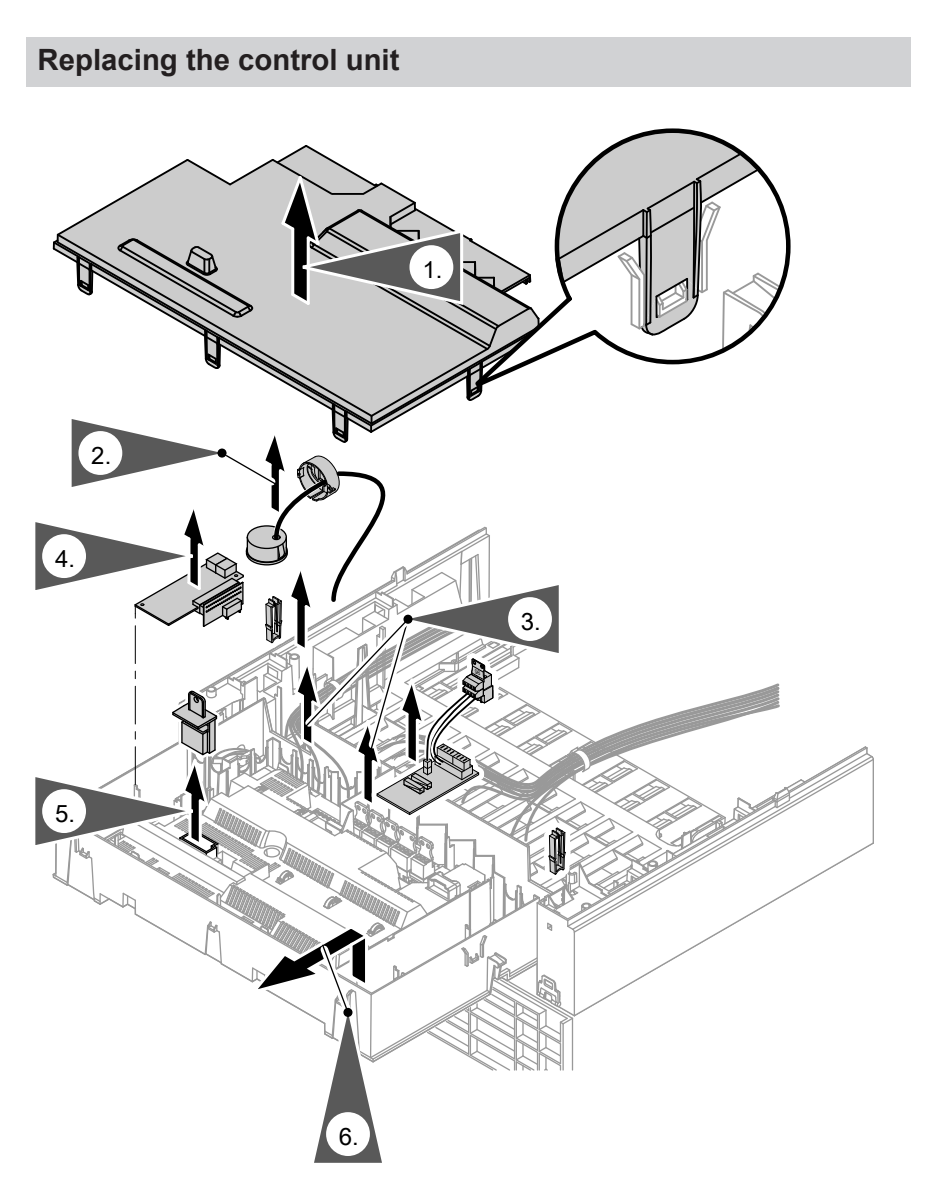

- **1.** Open the control unit enclosure.
- **2.** Undo the bayonet fitting and remove the pressure gauge.
- **3.** Disconnect all plugs from the control unit.

## Replacing the control unit (cont.)

- 4. Remove all existing extensions (internal H1 or H2 extension, LON communication module. cascade module) and install them in the new control unit.
- 5. Remove the boiler coding card and insert it into the new control unit.
- 6. Release the locking tabs on the control unit and remove the unit.
- 7. Insert the new control unit into the control unit support and secure with the locking tabs.

- 8. Fit the pressure gauge and secure with the bayonet fitting.
- 9. Re-insert all plugs in the control unit.
- **10.** Close the control unit enclosure and pivot up the control unit.
- **11.** Insert the programming unit into the new control unit

## Adjusting the control unit to the heating system

| Resetting codes to the factory set-<br>ting | <b>4.</b> (+)/(-) | to select "Stand. set-<br>ting? No". |
|---------------------------------------------|-------------------|--------------------------------------|
| Press the following keys:                   | Then set the      | e coding addresses as                |

- 1. + simultaneously for approx. 2 s.
- "Stand. setting? Yes" is 2. (\*) displayed.
- **3**. (0K) to confirm or

detailed in the table on page 2.

#### Note

The gas type only needs to be converted for operation with LPG. In the delivered condition, the control unit is set up for operation with natural gas.

## Starting the boiler

1. Fit the front panel.

2. Start the boiler and check it is working correctly.

## Additional coding addresses

# In conjunction with the new control unit, the following coding addresses can additionally be set:

| Factory set code |                                                                                                    | Possible change    |                                                                                                    |  |
|------------------|----------------------------------------------------------------------------------------------------|--------------------|----------------------------------------------------------------------------------------------------|--|
| 16:50            | With cyclical calibration, the<br>boiler is started according to<br>the heating curve. If the start<br>point according to the heat-<br>ing curve is above 50 °C, the<br>boiler is started at 50 °C. | 16:30 to<br>16:127 | The start point for calibration<br>can be adjusted from 30 °C to<br>127 °C (limited by boiler-spe-<br>cific parameters)                                   |  |
| 17:42            | With urgent calibration, the<br>boiler is started according to<br>the heating curve. If the start<br>point according to the heat-<br>ing curve is above 42 °C, the<br>boiler is started at 42 °C.   | 17:30 to<br>16:127 | The start point for calibration<br>can be adjusted from 30 °C to<br>127 °C (limited by boiler-spe-<br>cific parameters)                                   |  |
| 51:0             | System with low loss head-<br>er:<br>The internal circulation<br>pump always starts when<br>there is a heat demand.                                                                                 | 51:1               | System with low loss header:<br>The internal circulation pump<br>only starts when there is a<br>heat demand if the burner is<br>running.                  |  |
|                  |                                                                                                    | 51:2               | System with heating water<br>buffer cylinder:<br>The internal circulation pump<br>only starts when there is a<br>heat demand if the burner is<br>running. |  |

## Additional fault codes

| In conjunction with the new control unit, | the following | fault codes | can addi- |
|-------------------------------------------|---------------|-------------|-----------|
| tionally be displayed:                    |               |             |           |

| Fault               | System charac-             | Cause of fault                                                                              | Action                                                                                                    |
|---------------------|----------------------------|---------------------------------------------------------------------------------------------|----------------------------------------------------------------------------------------------------|
| code dis-<br>played | teristics                  |                                                                                             |                                                                                                    |
| E1                  | Burner in a fault<br>state | Ionisation current too<br>high during calibration                                           | Check gap between ioni-<br>sation electrode and<br>burner gauze assembly<br>(see service instruc-<br>tions).<br>In open flue operation,<br>prevent high incidence of<br>dust in the combustion<br>air.<br>Press reset button <b>R</b> .                                                           |
| E2                  | Burner in a fault<br>state | Heating water flow rate<br>too low during calibra-<br>tion. Flow switch<br>caused shutdown. | Ensure adequate circula-<br>tion volume. Check flow<br>switch. Remove scaling<br>and blockages.<br>Press reset button <b>R</b> .                                                                                                    |
| E3                  | Burner in a fault<br>state | Heat transfer too low<br>during calibration.<br>Temperature limiter<br>caused shutdown.     | Ensure adequate heat<br>transfer.<br>Press reset button <b>R</b> .                                                                                                    |
| E7                  | Burner in a fault<br>state | Ionisation current too<br>Iow during calibration                                            | Check ionisation elec-<br>trode (see service in-<br>structions):<br>Clearance to burner<br>gauze assembly<br>Electrode contamina-<br>tion<br>Connecting lead and<br>plug-in connections<br>Check flue system; rem-<br>edy flue gas recirculation<br>if required.<br>Press reset button <b>R</b> . |

## Additional fault codes (cont.)

| Fault<br>code dis-<br>played | System charac-<br>teristics | Cause of fault                                                                                                    | Action                                                                                                    |
|------------------------------|-----------------------------|----------------------------------------------------------------------------------------------------|----------------------------------------------------------------------------------------------------|
| EA                           | Burner in a fault<br>state  | Ionisation current out-<br>side permissible range<br>during calibration (ex-<br>cessive deviation from<br>previous level) | Check flue system; rem-<br>edy flue gas recirculation<br>if required.<br>In open flue operation,<br>prevent high incidence of<br>dust in the combustion<br>air.<br>Press reset button <b>R</b> .<br>Following several unsuc-<br>cessful reset attempts,<br>replace the boiler coding<br>card and press reset but-<br>ton <b>R</b> . |
| Eb                           | Burner in a fault<br>state  | Repeated flame loss<br>during calibration                                                                                 | Check gap between ioni-<br>sation electrode and<br>burner gauze assembly<br>(see service instruc-<br>tions).<br>Check the allocation of<br>the gas type.<br>Check flue system; rem-<br>edy flue gas recirculation<br>if required.<br>Press reset button <b>R</b> .                                                                  |

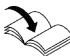

For further information on troubleshooting, see the boiler service instructions.

Viessmann Werke GmbH & Co. KG D-35107 Allendorf Telephone: +49 6452 70-0 Fax: +49 6452 70-2780 www.viessmann.com

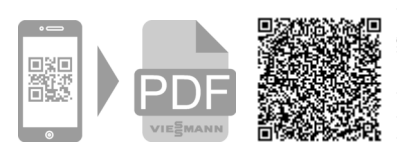

Viessmann Limited Hortonwood 30, Telford Shropshire, TF1 7YP, GB Telephone: +44 1952 675000 Fax: +44 1952 675040 E-mail: info-uk@viessmann.com

782953 Subject to technical modifications.